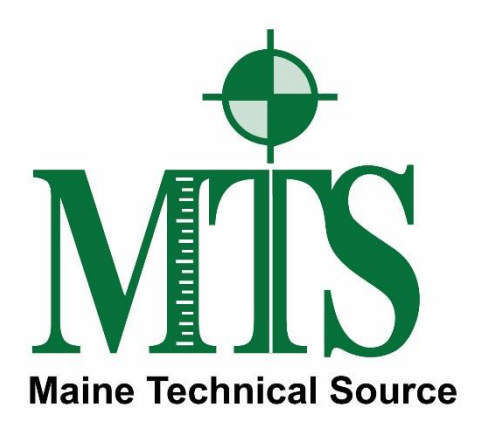

## Leica GS16 GNSS Receiver + CS20 Data Controller with Captivate Software RTK Rover Wizard: MA CORS RTN

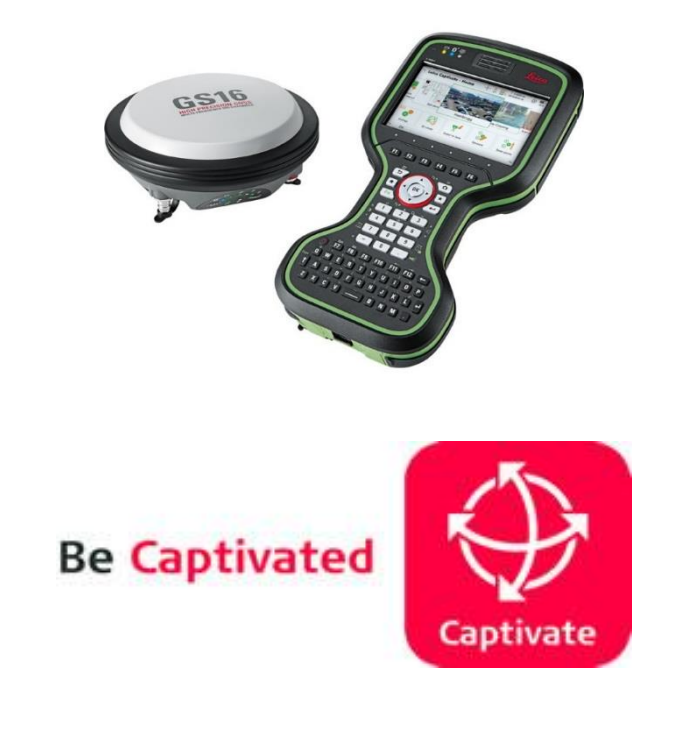

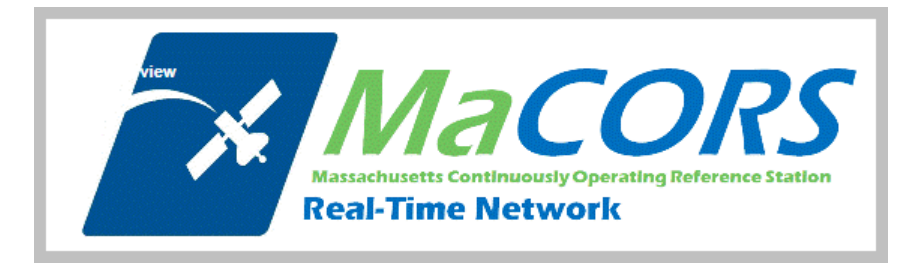

Maine Technical Source – November, 2017

## Leica Geosystems Captivate Software

This Quick Guide outlines the steps within the Leica Captivate Software, from the **Settings > Connections > RTK Rover Wizard** to create a new Profile for Network RTK Surveying using the GS16 GNSS Receiver and CS20 Data Controller with a Cellular Internet connection to the **MA CORS RTN**, (Real-Time Network).

The end user must register for a Free, (No Charge), RTK Rover Account, create their Username and Password Credentials with MASS DOT; then activate their RTK Rover account on the MaCORS Spider Business Center web page, before the RTK Rover Account can be used in the field.

The following link is provided for the MaCORS – RTN, (Real-Time Network), Home page, <u>http://macors.massdot.state.ma.us/spiderweb/frmIndex.aspx</u>

For RTK Rover account registration on the MaCORS – RTN, (Real-Time Network): http://66.128.64.251/sbc/Account/Register

Typically, the MaCORS CORS Account Team will send the Registered User an Email link for the Spider Business Center, the End User clicks on this link to activate their RTK and Rinex Products, the following link for the Spider Business Center Login page is provided: http://66.128.64.251/sbc

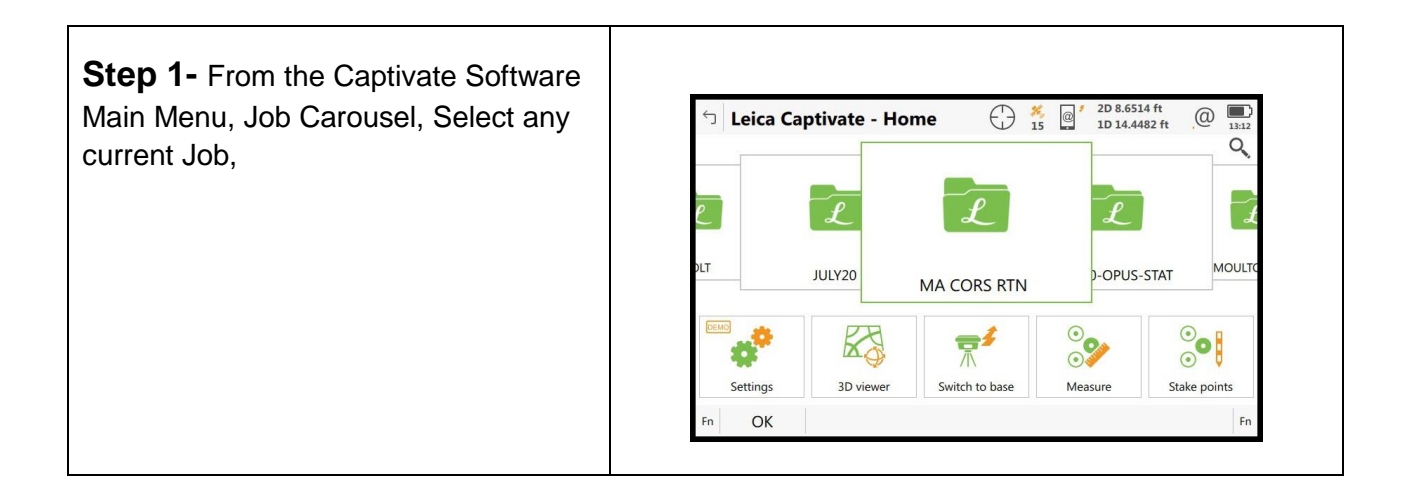

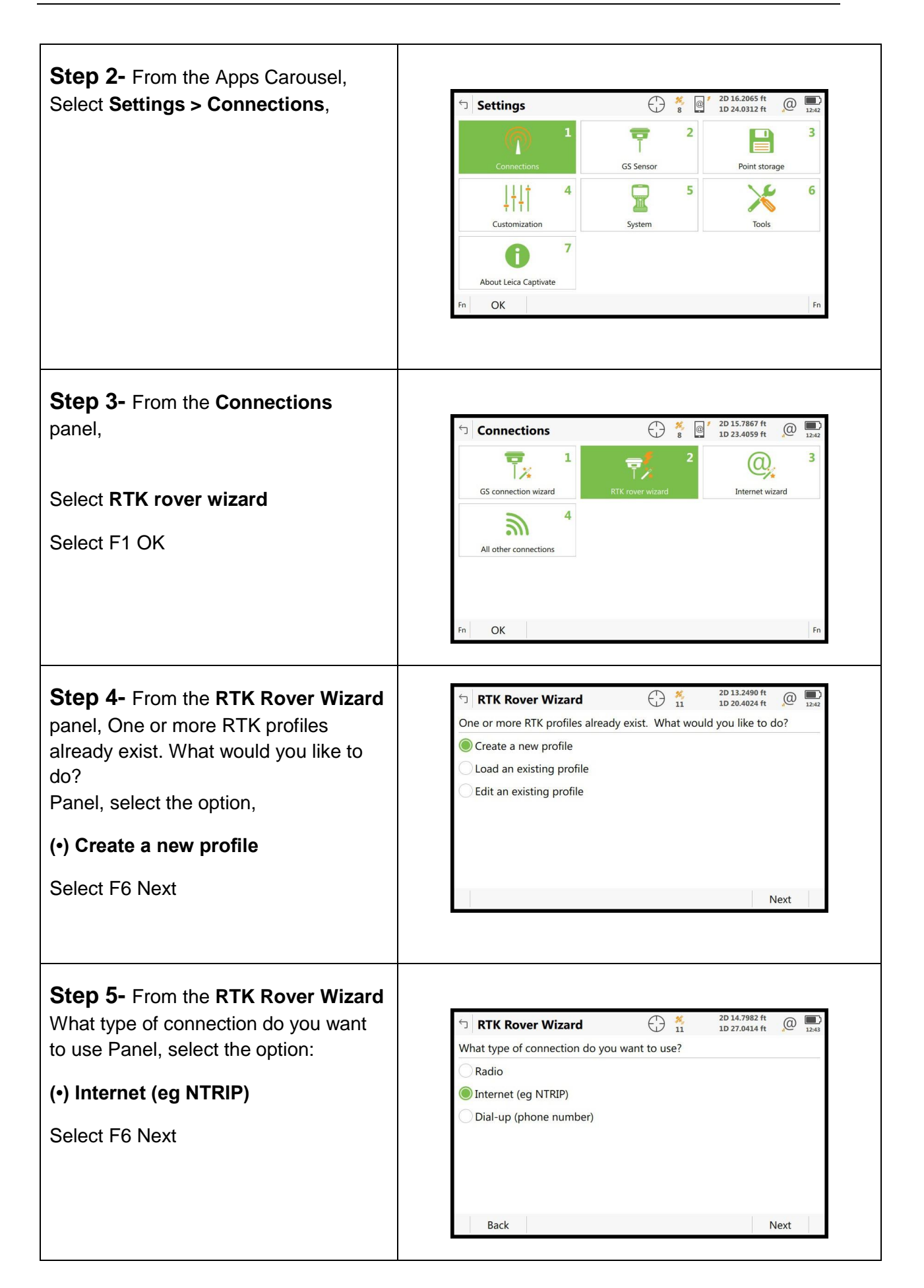

| <ul> <li>Step 6- From the RTK Rover Wizard<br/>Which port is the RTK device connected to? Panel, select the option:</li> <li>(•) CS 3.5G modem port</li> <li>Select F6 Next</li> </ul>                                                                | Image: Second system       Image: Second system       Image: Second system <td< th=""></td<>                                                                                                    |
|----------------------------------------------------------------------------------------------------|----------------------------------------------------------------------------------------------------|
| Step 7- From the RTK Rover Wizard<br>Which RTK device is being used?<br>If you are using AT&T, or T-Mobile<br>Cellular Service with a SIM card in<br>the CS20 Data Controller, select the<br>option<br>(•) GSM/GPRS/UMTS device                       | RTK Rover Wizard       Provide the second second seco            |
| Select F6 Next<br><b>Step 8-</b> From the <b>RTK Rover Wizard</b><br>Which RTK device is being used?<br>If you are using Verizon Wireless<br>Cellular Service (No SIM card) in the<br>CS20 Data Controller, select the op-<br>tion<br>(•) CDMA device | RTK Rover Wizard       Participation       2D 14.8680 ft<br>1D 29.1849 ft       Image: Comparison of the second second sec                           |
| Select F6 Next<br><b>Step 9-</b> From the <b>RTK Rover Wizard</b><br>Enter PIN & PUK codes of the SIM<br>card, panel<br>Leave the Defaults, Do Not Change,<br>Do Not Enter ANY Information here,<br>Select F6 Next                                    | TKK Rover Wizard   Image: State of Sime of Sime o |

| Step 10-                                                                                                |                                                                                                    |
|----------------------------------------------------------------------------------------------------|----------------------------------------------------------------------------------------------------|
| From the <b>RTK Rover Wizard</b><br>How is the device connecting to the<br>Internet, select the option, | <ul> <li>RTK Rover Wizard</li> <li>Move the device connecting to the internet?</li> <li>Using dial-up Internet connection</li> <li>Using GPRS/CDMA Internet connection</li> </ul>                       |
| Connection                                                                                              |                                                                                                    |
| Select F6 Next                                                                                          | Back                                                                                                    |
| Step 11-                                                                                                |                                                                                                    |
| From the <b>RTK Rover Wizard</b><br>Enter the APN for your Internet<br>connection                       | This information can be obtained from your Internet provider.                                                                                                    |
| Enter the APN value<br>The APN is required if using SIM card,                                           |                                                                                                    |
| For AT&T: isp.cingular or broadband<br>For T-Mobile: epc.tmobile.com<br>Select F6 Next                  | Back                                                                                                    |
| Step 12-                                                                                                |                                                                                                    |
| From the <b>RTK Rover Wizard</b><br>Additional optional Internet connection<br>settings, panel          | <ul> <li>RTK Rover Wizard</li> <li>Additional optional Internet connection settings.</li> <li>Use static IP address for Internet</li> <li>Use user ID &amp; password for Internet</li> </ul>            |
| Leave these options Unchecked,                                                                          | connection                                                                                                    |
|                                                                                                    | Back Next                                                                                                    |
| Step 13-                                                                                                |                                                                                                    |
| From the <b>RTK Rover Wizard</b><br>A RTK server is required.<br>What would you like to do?             | <ul> <li>RTK Rover Wizard</li> <li>RTK Rover Wizard</li> <li>RTK server is required. What would you like to do?</li> <li>Create a new server</li> <li>Select a server</li> <li>Edit a server</li> </ul> |
| (•) Create a new server                                                                                 |                                                                                                    |
| Select F6 Next                                                                                          | Back Next                                                                                                    |

| Step 14-From the RTK Rover Wizard<br>Enter new server detailsServer name:MA CORS RTN<br>Address:Address:64.28.83.185<br>Port:Port:10000<br>Use NTRIP with this server [√]<br>Enter your NTRIP user ID                                                                        | RTK Rover Wizard   Image: Server details   Server name   Address   64.28.83.185   Port   10000   Use NTRIP with this server   NTRIP user ID   Mtsbbb1   NTRIP password                                                                                                    |
|----------------------------------------------------------------------------------------------------|----------------------------------------------------------------------------------------------------|
| Enter your NTRIP password Select F6 Next                                                                                                    | NEW ADDRESS: 66.128.64.251                                                                                                    |
| Step 15-<br>From the RTK Rover Wizard<br>A mountpoint is required.<br>What would you like to do?<br>(•) Select mountpoint from source<br>table<br>Select F6 Next                                                                                                    | Select mountpoint is required. What would you like to do?         Image: Select mountpoint from source table         Enter mountpoint manually                                                                                                    |
| Step 16-<br>From the RTK Rover Wizard<br>Choose a mountpoint.<br>From the Mountpoint drop-down<br>menu, Browse the list, select a<br>Mountpoint, The Identifier, Format,<br>Solution and System details, describe<br>the Mountpoints, or RTK Data Product.<br>Select F6 Next | RTK Rover Wizard   Image: Straight of the straight of the straigh |

| Step 17-                                      |                                                                                     |
|-----------------------------------------------|-------------------------------------------------------------------------------------|
|                                               | STK Rover Wizard                                                                    |
| From the RTK Rover Wizard                     | Enter the RTK network details                                                       |
| Enter the RTK network details                 | Receive RTK corrections from RTK                                                    |
|                                               | network                                                                             |
| Receive RTK Corrections from RTK              | Network type                                                                        |
| [√]                                           | Send GGA message                                                                    |
| network                                       | Send user ID                                                                        |
| network                                       |                                                                                     |
| Notwork type [Negrost ]                       |                                                                                     |
| Network type [Nearest ]                       | Back Next                                                                           |
| If you selected a <b>Nearsite</b> Mountpoint, |                                                                                     |
| You MUST select/match the Network             | The Network type <b>Nearest</b> = Single Baseline RTK                               |
| type: [Nearest ]                              | Corrections from the Closest Network RTK Base.                                      |
| iype. [ nealesi ]                             | Based on the BTK Rover's position                                                   |
|                                               | based on the KTK Novel's position.                                                  |
| Onland FO Next                                |                                                                                     |
| Select F6 Next                                |                                                                                     |
|                                               |                                                                                     |
| Step 18- (Other mountpoint options)           |                                                                                     |
|                                               | ← DTK Device Wiscard                                                                |
| From the <b>RTK Rover Wizard</b>              | I K K Kover Wizard         I at a state         I b 14.6078 ft         I at a state |
| Choose a mountpoint                           | Choose a mountpoint.                                                                |
|                                               | Mountpoint RTCM3_IMAX                                                               |
| From the Mountraint drep down                 | Identifier RTCM3_IMAX                                                               |
|                                               | Format RTCM 3                                                                       |
| menu, Browse the list, <b>select a</b>        | Solution Network                                                                    |
| Mountpoint, The Identifier, Format,           | System GPS & GLONASS                                                                |
| Solution and System details, describe         |                                                                                     |
| the Mountpoints or RTK Data Product           |                                                                                     |
|                                               | Back Next                                                                           |
| Salast EC Novt                                |                                                                                     |
| Select F6 Next                                |                                                                                     |
|                                               |                                                                                     |
| Stop 10                                       |                                                                                     |
|                                               |                                                                                     |
| From the <b>RTK Rover Wizard</b>              |                                                                                     |
| Enter the PTK network details                 | Enter the RTK network details                                                       |
|                                               | Receive RTK corrections from RTK                                                    |
| Pacaiva PTK Corrections from PTK              | Network type                                                                        |
|                                               | Send GGA message                                                                    |
| N ]                                           | Send user ID                                                                        |
| network                                       |                                                                                     |
|                                               |                                                                                     |
| Network type [i-MAX ]                         |                                                                                     |
|                                               | Back Next                                                                           |
| f you selected a <b>i-MAX</b> Mountpoint      |                                                                                     |
| You MUST select/match the <b>Notwork</b>      | The Network type <b>i-MAX</b> = Network RTK                                         |
|                                               | Corrections from Multiple Network RTK Base                                          |
| туре: [ І-МАХ ]                               | Ctations hand an your DTK Deverte restition                                         |
|                                               | Stations, based on your RTK Rover's position.                                       |
|                                               | The Network RTK Server computes these i-MAX RTM                                     |
| Select F6 Next                                | Corrections, sends them to the Network RTK Rover.                                   |
|                                               | ,                                                                                   |

| Step 20- (Other mountpoint options)      | TRTK Rover Wizard 😨 🤻 🞯 💴 🔘 🗩                                        |
|------------------------------------------|----------------------------------------------------------------------|
| From the RTK Rover Wizard                | Choose a mountpoint.                                                 |
| Choose a mountpoint                      | Mountpoint RTCM3_MAX V                                               |
|                                          | Identifier RTCM3_MAX                                                 |
| From the <b>Mountpoint</b> drop-down     | Format RTCM 3                                                        |
| menu, Browse the list, select a          | Solution Network                                                     |
| Mountpoint, The Identifier, Format,      | System Crista Storikss                                               |
| Solution and System details, describe    |                                                                      |
| the Mountpoints, or RTK Data Product.    | Back Next                                                            |
| Select F6 Next                           |                                                                      |
| Step 21-                                 |                                                                      |
| From the <b>PTK Boyer Witcard</b>        | <ul> <li>RTK Rover Wizard</li> <li>국 중 월 20 @ 13-48</li> </ul>       |
| From the DTK network details             | Enter the RTK network details                                        |
| Enter the RTK network details            | Receive RTK corrections from RTK                                     |
| Receive RTK Corrections from RTK         | Network type MAX V                                                   |
| [√]                                      | Send GGA message                                                     |
| network                                  | Send user ID                                                         |
| hothork                                  |                                                                      |
| Network type [MAX ]                      |                                                                      |
|                                          | Back Next                                                            |
| If you selected a <b>MAX</b> Mountpoint, |                                                                      |
| You MUST select/match the Network        | The Network type <b>MAX</b> = MAX Network                            |
| type: [ MAX ]                            | RTK Corrections from Multiple Network RTK Base                       |
|                                          | Stations, based on the RTK Rover's position.                         |
|                                          | The RTK Rover computes the MAX Network solution.                     |
| Select F6 Next                           |                                                                      |
|                                          |                                                                      |
| Step 22-                                 | ← RTK Rover Wizard ← 8 @ * 20 14.6799 ft @ ■ 10 21.9661 ft @ ■ 12.51 |
| From the DTK Device Million I            | Enter the RTK connection details                                     |
| From the <b>RTK Network Wizard</b>       | RTK data format RTCM v3 V                                            |
| Enter the RIK Network details            | Antenna at base ADVNULLANTENNA V                                     |
| RTK data format [RTCM v3]                | RTK base has a unique ID                                             |
| Concor at Dasa [Automatically datast]    | Use auto coordinate system                                           |
| Antenna at Base [ADVNULLANTENNA]         | Receive RTK network information                                      |
|                                          | Back Next                                                            |
| Select F6 Next                           |                                                                      |

| <ul> <li>Step 23-</li> <li>From the RTK Rover Wizard</li> <li>The Wizard is complete. Would you like to test your connection?</li> <li>(•) Yes, Test my connection</li> <li>This tests/verifies the New Servers IP</li> <li>Address, Port and User's Credentials</li> <li>Select F6 Next</li> </ul> | RTK Rover Wizard       Image: 2D 15.8993 ft image: 1D 29.0172 ft image: 1D 29.0172 ft image: 1D |
|----------------------------------------------------------------------------------------------------|----------------------------------------------------------------------------------------------------|
| <b>Step 24-</b><br>From the <b>RTK Rover Wizard</b> ,<br><b>RTK rover wizard finished</b><br>Select <b>F6 Finish</b>                                                                                                    | TK Rover Wizard       Image: 2D 0.0886 ft mail to 0.1855 ft mail to 0.1855 ft ma |
| <b>Step 25-</b><br>The User is returned to the Captivate<br>Main Menu                                                                                                    | Leica Captivate - Home<br>Leica Captivate - Home<br>Lui La Loss ft<br>DLT<br>JULY20<br>MA CORS RTN<br>-OPUS-STAT<br>MOULTO<br>Settings<br>Settings<br>Th<br>OK<br>Fn<br>OK<br>Fn                                                                                                    |
|                                                                                                    |                                                                                                    |

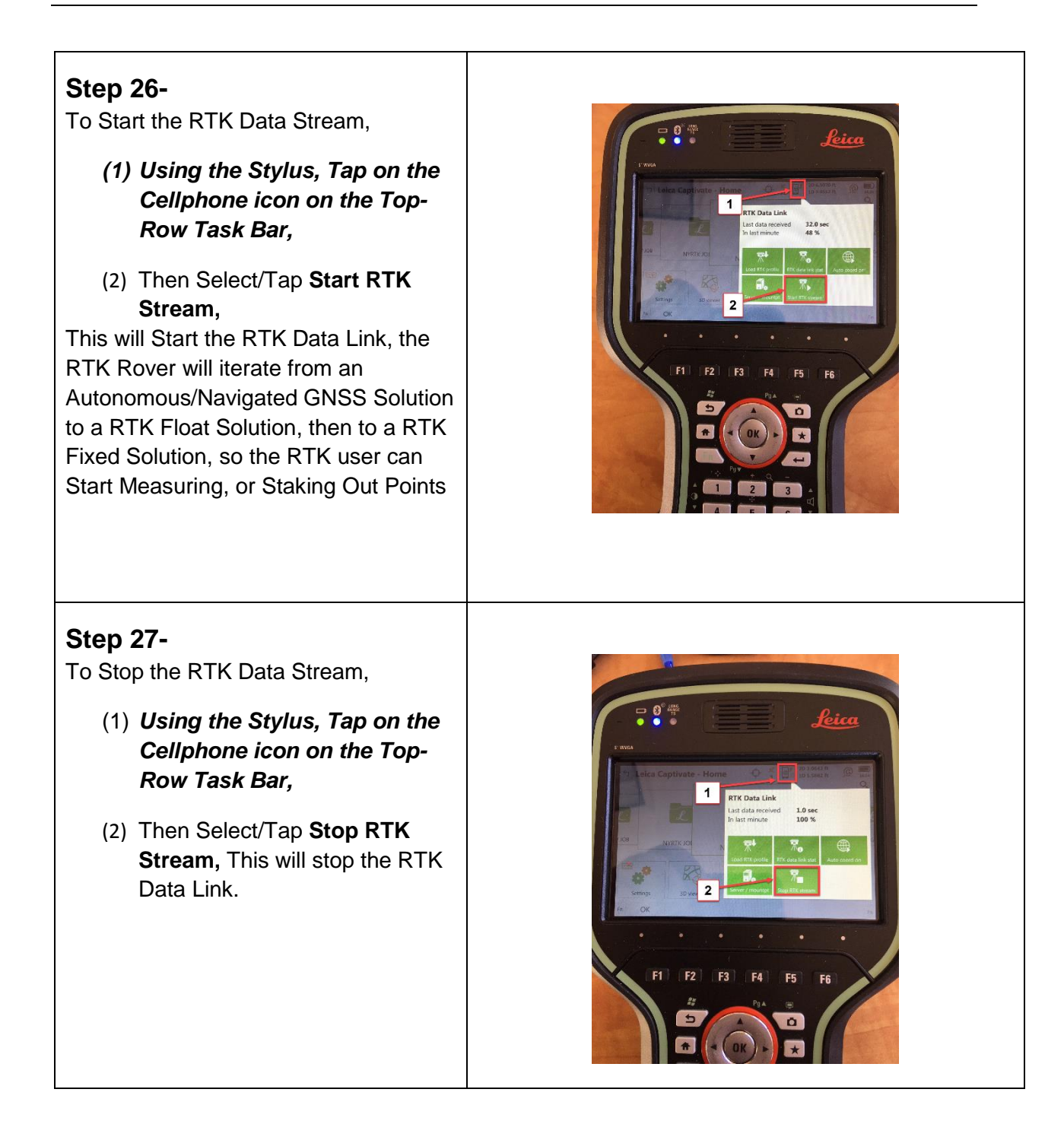

If you need technical assistance configuring the Internet Connection;

configuring the Cellular Modem Device in the Leica CS20 Data Controller, or the Cellular Modem device in the Leica GS16 GNSS receiver; there are PDF Quick Guides available on the MTS Blog page, that provide detailed instructions for Configuring the Data Controller, or GNSS Receiver's internal Cellular Data Modems using AT&T GSM/GPRS cellular network, or Verizon Wireless CDMA cellular Networks for Network RTK Rovers.

blog.mainetechnical.com

Filename: GS16-CS20-RTK Rover Wizard\_MACORS Quick Guide\_Rev1.2